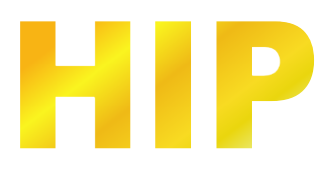

# คู่มือการใช้งานโปรแกรม Carpark LPR Standalone

November ,2024

บริษัท เอช ไอ พี โกลบอล จำกัด

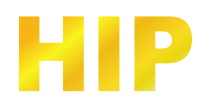

#### เริ่มต้นใช้งาน

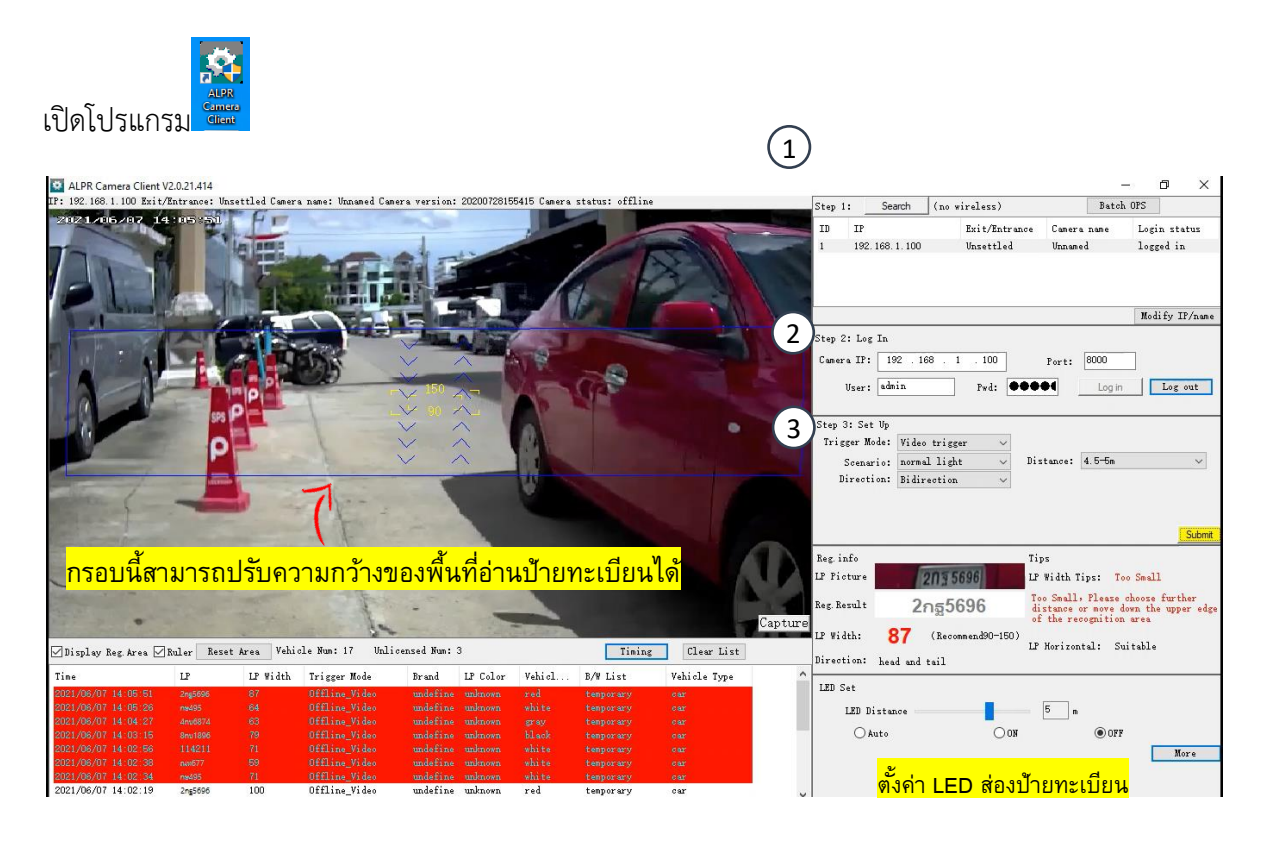

#### Step 1 : Search เชื่อมต่อกล้องให้อยู่ในเน็ตเวิร์คเดียวกับคอมพิวเตอร์ กดปุ่ม Search

Step 2 : Log In คลิกเลือก IP ที่ค้นหาเจอ เป็นแถบสีฟ้า แล้วกดปุ่ม Log In หรือสามารถระบุไอพี , User , Password แล้วกดปุ่ม Log In ค่าเริ่มต้น User : admin

Password : 123456

้หมายเหตุ : ก่อนกดปุ่ม Log In ให้ตรวจสอบการตั้งค่า IP ของคอมพิวเตอร์ให้อยู่ในวงเน็ตเวิร์คเดียวกันกับกล้อง

#### Step 3 : Set Up

Trigger Mode(โหมด) : Video Trigger(โหมดปกติ) / Coil Trigger(โหมดต่อ Loop แล้วสั่งอ่านป้ายทะเบียน)
 Scenario(สภาพแสง) : Normal Light /Underground parking / Front/Back light / Extreme Front lighting
 Direction(ทิศทางการอ่านป้ายทะเบียน) : Bidirection / From top to bottom/ From bottom to top
 หากตั้งค่าแล้วให้กดปุ่ม Submit และรอกล้องรีสตาร์ทสักครู่

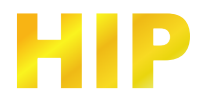

### ลงทะเบียนป้ายทะเบียนรถยนต์

|                          |                  |                  |             | - 0            | ×               |             |               |            |        |          |
|--------------------------|------------------|------------------|-------------|----------------|-----------------|-------------|---------------|------------|--------|----------|
| Step 1:                  | Search (no wi    | reless)          | Ba          | tch OPS        |                 |             |               |            |        |          |
| ID IP                    |                  | Exit/Entrance    | Camera name | Login st       | atus            |             |               |            |        |          |
| 1 192.16                 | 8.4.100          | Unsettled        | In          | Logged in      | n               |             |               |            |        |          |
|                          |                  |                  |             |                |                 |             |               |            |        |          |
|                          |                  |                  |             | <b>W</b> 1'C 7 | rn /            |             |               |            |        |          |
| ···· ··· ··· ··· ···     |                  |                  |             | Modity 1       | LF/name         |             |               |            |        |          |
| Camera IP:               | 192 . 168 . 4    | . 100            | Port. 8000  |                |                 |             |               |            |        |          |
|                          | dain             | P                |             |                | out             |             |               |            |        |          |
| User: a                  |                  | rwa:             |             | III LOS        | out             |             |               |            |        |          |
| Step 3: Set V            | lp               |                  |             |                |                 |             |               |            |        |          |
| Trigger Mode             | Video trigger    | r V              | 4 5-5       |                |                 |             |               |            |        |          |
| Direction                | a: Bidirection   | ~ D151           | ance. 4.5 5 | 1              | ~               |             |               |            |        |          |
|                          |                  |                  |             |                |                 |             |               |            |        |          |
|                          |                  |                  |             |                |                 |             |               |            |        |          |
| P                        |                  | 7:               |             |                | Submit          |             |               |            |        |          |
| P Picture                | 110 6            | 521 Alz          | orithm      | B/W Lis        |                 | •           |               |            |        |          |
| Reg Regult               | 1065             |                  | twork       | Evnort Pa      |                 |             |               |            |        |          |
| ing. Instate             | มมู่เป็น         | 20 Nain          | tenence     | liver MG       | 7               | h ا         | d             | ۲          | Ŷ      |          |
| P Width:                 | 244 (Recom       | vide             | o Peren     | Local          |                 | เม          | อเชอม         | ตอกลอ      | งแลว   |          |
| Direction: h             | lead and tail    | Piete            | vo Pouer    | LOCAL          | -               | 05          | s.d.l.        | Mara       | 1200   |          |
| LED Set                  |                  | Pori             | nhaval      |                |                 | 416         | ពេរក្រោ       | wore       | เตยก   | D/VV LIS |
| LED Dist                 | tance            | ner:             | pheral.     |                |                 | 1           |               |            |        |          |
| ) Aut                    | 0                | rr1              | nt Log      |                |                 |             |               |            |        |          |
|                          |                  |                  |             |                | ore             |             |               |            |        |          |
|                          |                  |                  |             |                |                 |             |               |            |        |          |
|                          |                  |                  |             |                |                 |             |               |            |        |          |
| /W List                  |                  |                  |             |                |                 |             |               |            | ;      | ×        |
| B/W List M<br>B/W List M | IGT<br>lode      |                  |             |                |                 |             |               |            |        |          |
| White                    | List: OContra    | d gate offline ( | Contral ga  | e alltine      | O Uncontral gat | Match Mode  |               |            |        |          |
| Black                    | List: OUncont    | ral gate (       | Contral ga  | e alltine      |                 | 100%        | Match         |            |        |          |
| Tenp                     | List: () Uncont  | ral gate (       | )Contral ga | e alltine      |                 | Fuzzy       | Match         |            |        |          |
|                          |                  |                  |             |                |                 |             | Fuzzy match m | n: I ~     | Submit |          |
|                          |                  |                  |             |                |                 |             |               |            |        |          |
|                          |                  |                  |             |                |                 |             |               |            |        |          |
|                          |                  |                  |             |                |                 |             |               |            |        |          |
| B/W List 0               | PS               |                  |             |                |                 |             |               |            |        |          |
| Refresh                  | h Add            | Edi t            | Delete      | Delete all     | Cover Add       |             |               |            |        |          |
| Plate                    |                  | Note             |             | E              | Expire          | l           | ∨ 🗹 white     | 🗹 black    | Search |          |
| Total num                | ber of B/W lists | : 2 White li     | t number: 2 | Black list     | number: 0       |             |               |            |        |          |
| S/N                      | LP               | Start            | Date B      | nd Date        | Start Time      | End Time    | Type          | Note       |        |          |
| 1                        | 2nu2548          | 2021/            | 06/11 2     | 021/07/11      | 00:00:00        | 23:59:59    | white         |            |        |          |
| 2                        | 8ns9956          | 2021/            | 06/11 2     | 021/07/11      | 00:00:00        | 23:59:59    | white         |            |        |          |
|                          |                  |                  |             |                |                 |             |               |            |        |          |
|                          |                  |                  |             |                |                 |             |               |            |        |          |
|                          |                  |                  |             |                |                 |             |               |            |        |          |
| <                        |                  |                  |             |                |                 |             |               |            | >      |          |
|                          | Override         | Download         | The         | 1/1 page       | Home pag        | e Last page | Next page     | End page 1 | Skip   |          |
|                          |                  |                  |             |                |                 |             |               |            |        |          |

- กรอกหมายเลขป้ายทะเบียน เฉพาะแถวบน
   ตัวอย่าง
   2011 2548 กรอก 2กย2548
- กำหนดวันใช้งานของป้ายทะเบียน แล้วกด Add
- หากเพิ่มหมายทะเบียนแล้วต้องการแก้ไขวันใช้งานสามารถกดปุ่ม Edit

| Modify B/W list |                             |   |           |                              | × |
|-----------------|-----------------------------|---|-----------|------------------------------|---|
|                 |                             |   |           |                              |   |
| Plate:          | 2nu2548                     | * | Note:     |                              |   |
| Start Date:     | ริน สุกร์ ที่ 11 มิถุมายา 🗸 |   | End Date: | ริน อาร์ไลย์ ที่ 11 กรกฎาด 🗸 |   |
| Start Time:     | 00:00:00                    |   | End Time: | 23:59:59                     |   |
|                 | () white                    |   | Oblack    |                              |   |
|                 |                             |   | Su        | bmit Cancel                  |   |

# HIP

### ลงทะเบียนป้ายทะเบียนรถยนต์ (แบบนำเข้าไฟล์)

|                                                                        |                                           |                                      | - 0                     | ×              |                |                      |                    |           |        |     |      |
|------------------------------------------------------------------------|-------------------------------------------|--------------------------------------|-------------------------|----------------|----------------|----------------------|--------------------|-----------|--------|-----|------|
| Step 1: Search                                                         | (no wireless)                             | Batch                                | OPS                     |                |                |                      |                    |           |        |     |      |
| 10 1F<br>1 192.168.4.10                                                | D Unsettled                               | In                                   | Login stat<br>logged in | us             |                |                      |                    |           |        |     |      |
|                                                                        |                                           |                                      | Modify IP               | /name          |                |                      |                    |           |        |     |      |
| Step 2: Log In<br>Camera IP: 192 .                                     | 168 . 4 . 100                             | Port: 8000                           |                         |                |                |                      |                    |           |        |     |      |
| User: admin                                                            | Pwd: ••                                   | Log in                               | Log o                   | ut             |                |                      |                    |           |        |     |      |
| Step 3: Set Up<br>Trigger Mode: Vid<br>Scenario: nor<br>Direction: Bid | eo trigger v<br>mal light v<br>irection v | istance: 4.5-5m                      |                         | ~              |                |                      |                    |           |        |     |      |
| P :                                                                    |                                           |                                      |                         | Submit         |                |                      |                    |           |        |     |      |
| LP Picture                                                             | <u> 1 652</u>                             | Algorithm                            | B/W List                | ⊒≪             |                |                      |                    |           |        |     |      |
| LP Width: 244                                                          | (Reconnend90-M                            | aintenance                           | User MGT                |                |                | เมื่อเ               | ชื่อมต่            | ื่อกล้อ   | งแล้ว  |     |      |
| Direction: head an<br>LED Set                                          | d tail                                    | oture Paran                          | LUCAL                   | -              |                | คลิก                 | ที่ปุ่ม            | More      | เลือก  | B/W | List |
| LED Distance :                                                         |                                           | eripheral<br>Print Log               |                         |                | /              |                      | ч                  |           |        |     |      |
|                                                                        |                                           |                                      | Hor                     |                |                |                      |                    |           |        |     |      |
| 3/W List                                                               |                                           |                                      |                         |                |                |                      |                    |           |        | ×   |      |
| B/W List MGT<br>B/W List Mode                                          |                                           |                                      |                         |                |                |                      |                    |           |        |     |      |
| White List:<br>Black List:                                             | ○Contral gate offlin<br>●Uncontral gate   | ● Contral gate a<br>○ Contral gate a | lltime 🔘<br>lltime      | Uncontral gate | Matel          | h Mode<br>]100% Mate | h                  |           |        |     |      |
| Temp List:                                                             | ◉ Uncontral gate                          | ○Contral gate a                      | lltime                  |                |                | Fuzzy Mat]Fuzzy Fu:  | ch<br>zy Match Bun | 1 .       |        | _   |      |
|                                                                        |                                           |                                      |                         |                |                |                      |                    |           | Submit |     |      |
|                                                                        |                                           |                                      |                         |                |                |                      |                    |           |        |     |      |
| B/W List OPS<br>Refresh                                                | Add Edit                                  | Delete                               | Delete all              | Cover Add      |                |                      |                    |           |        |     |      |
| Plate Total number of 1                                                | Not                                       | ist number: 2 I                      | Exp                     | Expired        |                |                      | / 🖌 white          | 🗹 black   | Search |     |      |
| S/N I                                                                  | £ Ste                                     | rt Date End                          | Date                    | Start Time     | End Ti         | ime                  | Туре               | Note      |        |     |      |
| 1 2                                                                    | Inu2548 202<br>Inu9956 202                | 1/06/11 2021<br>1/06/11 2021         | /07/11<br>/07/11        | 00:00:00       | 23:59<br>23:59 | 59<br>59             | white<br>white     |           |        |     |      |
|                                                                        |                                           |                                      |                         |                |                |                      |                    |           |        |     |      |
| <                                                                      |                                           |                                      |                         |                |                |                      |                    |           |        | >   |      |
| 0ve                                                                    | rride Download                            | The 1/1                              | page                    | Home page      | Last           | page Ne              | xt page E          | nd page 1 | Skip   |     |      |

กดปุ่ม Refresh จะมีข้อมูลป้ายแสดง แล้วกดปุ่ม Download ไฟล์ whitelist.csv หมายเหตุ : วิธีนี้ต้องต้องเพิ่มป้ายทะเบียนในกล้องอย่างน้อย 1 ป้ายทะเบียนก่อน

| ☐   ☑ ☐ 〒   LPR<br>File Home Share View                                                                                                    |                                             |                                                           |                                    |                                                                           |                                      |
|----------------------------------------------------------------------------------------------------|---------------------------------------------|-----------------------------------------------------------|------------------------------------|---------------------------------------------------------------------------|--------------------------------------|
| Pin to Quick Copy<br>access Copy                                                                                                    | Move Copy<br>to v to v                      | Delete Rename                                             | New item •<br>New<br>folder        | Properties                                                                | Select all<br>Select none            |
| Clipboard                                                                                                    | 0                                           | rganize                                                   | New                                | Open                                                                      | Select                               |
| $\leftarrow$ $\rightarrow$ $\checkmark$ $\uparrow$ $\blacksquare$ $\rightarrow$ This PC $\rightarrow$ Loca                                                                                                    | al Disk (D:) → LPR                          |                                                           |                                    |                                                                           |                                      |
| Quick access Control Control | へ Name<br>Capture<br>えいいw<br>夏像<br>■ mycame | Open<br>Print<br>Edit<br>Share with Sky<br>Convert to Add | pe<br>obe PDF<br>obe PDF and EMail | Type<br>File folde<br>File folde<br>File folde<br>File folde<br>Text Doct | Size<br>r<br>r<br>r<br>rument 105 KB |
| GS-Autodoor CMB2016 CMB2018                                                                                                    | S 😰 whitelis                                | Edit with Note                                            | pad++                              | Microsoft                                                                 | t Excel C 1 KB                       |
| GS-CMZ259 Swing Gate                                                                                                    |                                             | Scan with Micr                                            | osoft Defender                     | _                                                                         |                                      |
| HIP Product Team                                                                                                    | 2229                                        | ้าบเราไดเด้ง                                              | านออ้านโปรเ                        | UDSU Noto                                                                 | nod u udavěu                         |
| Magnetic Lock Alram                                                                                                    | งแห                                         | พหมากฏฏ                                                   | าที่ยดเวกาวเ                       | muin note                                                                 | раu++ เทานน                          |
| <ul> <li>OneDrive</li> </ul>                                                                                                    |                                             | Open with                                                 |                                    | >                                                                         |                                      |

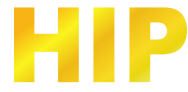

| telist.csv - Notepad+                                                                                                    |                                                                                                    |
|----------------------------------------------------------------------------------------------------|----------------------------------------------------------------------------------------------------|
| ch View Encodir                                                                                                    | ng Language Settings Tools Macro Run Plugins Window ?                                                                                                    |
| _ovo⊫esion.º<br>1                                                                                                    |                                                                                                    |
| art Date,End I                                                                                                    | Date,Start Time,End Time,Type,Note                                                                                                    |
| ,2021/06/11,2021/07,                                                                                                    | //11,00:00:00,23:59:59;W ,<br>//11.00:00:00.23:59:59;W ,                                                                                                    |
| 2021/06/11,2021/07/                                                                                                    | (11,00:00:02,3:59:59,W,                                                                                                    |
| 2021/00/11,2021/07/                                                                                                    | 11,000000,23:39:39, <b>W</b> ,                                                                                                    |
|                                                                                                    |                                                                                                    |
| R/W List                                                                                                    | Y                                                                                                    |
| - B/W List MGT                                                                                                    | ^                                                                                                    |
| B/W List Mode                                                                                                    |                                                                                                    |
| White List                                                                                                    | :: OContral gate offline @Contral gate alltime OVncontral gate Match Mode                                                                                                    |
| Black List<br>Temp List                                                                                                    | :: ©Uncontral gate OContral gate alltime ⊻100% Match                                                                                                    |
| Tony 211                                                                                                    | - Concontral gate Contral gate alltime                                                                                                    |
|                                                                                                    | Submit                                                                                                    |
|                                                                                                    |                                                                                                    |
|                                                                                                    |                                                                                                    |
|                                                                                                    | Cverride X                                                                                                    |
| B/W List OPS                                                                                                    |                                                                                                    |
| Refresh                                                                                                    | Add         Edit         This operation will delete the original black-and-white list data! Are you sure you want to continue this operation?                                                                                                    |
| - Plate                                                                                                    | white black Search                                                                                                    |
| Total number o                                                                                                    | of B/W lists: 2 White OK Cancel                                                                                                    |
| S/M                                                                                                    | LP Start Date End Date Start Time End Time Type Note                                                                                                    |
| 1                                                                                                    | 2m/2548 2021/06/11 2021/07/11 00:00 23:59:59 white                                                                                                    |
|                                                                                                    |                                                                                                    |
| ²<br><mark>กดา</mark>                                                                                                    | <sup>™™™™™™™™™™™™™™™™™™™™™™™™™™™™™™™™™™™™</sup>                                                                                                    |
| 2<br>กดา<br><                                                                                                    | อางการ         อางการ                                                                                                    |
| 2<br><b>N</b> ดบ<br>(                                                                                                    | องสมรร       2021/06/11       2021/07/11       00:00:00       23:59:59       white         ปุ่ม       Override       เพิ่มน้ำเข้าข้อมูลจากไฟล์ whitelist.csv       แล้วกดปุ่ม       OK         Override       เพิ่มน้ำเข้าข้อมูลจากไฟล์ whitelist.csv       แล้วกดปุ่ม       OK         Override       เพิ่มน้ำเข้าข้อมูลจากไฟล์ whitelist.csv       แล้วกดปุ่ม       OK         Override       Image: Image: Ima                                                                                                    |
| 2<br>A M No<br>W List<br>RW List Not List                                                                                                    | องสตรธ     2021/06/11     2021/07/11     00:00:00     23:59:59     white       ปุ่ม     Override     เพิ่มนำเข้าข้อมูลจากไฟล์ whitelist.csv     แล้วกดปุ่ม     OK       Override     เพิ่มนำเข้าข้อมูลจากไฟล์     whitelist.csv     แล้วกดปุ่ม     OK       Override     เพิ่มนำเข้าข้อมูลจากไฟล์     whitelist.csv     แล้วกดปุ่ม     OK       Override     Image     Image     Image     Image                                                                                                    |
| 2<br>A M M M<br>C<br>I/W List<br>B/W List MOT<br>B/W List Mote                                                                                                    | องสรรธ       2021/06/11       2021/07/11       00:00:00       23:59:59       white         ปุ่ม       Override       เพิ่มน้ำเข้าข้อมูลจากไฟล์ whitelist.csv       แล้วกดปุ่ม       OK         Override       Iwint       The 1/1 page       Home page       Last page       Mext page       End page       Skip                                                                                                    |
| 2<br>T M M S<br>C<br>I/W List<br>B/W List MOT<br>B/W List Mode<br>White List                                                                                                    | <pre>sesses 2021/06/11 2021/07/11 00:00:00 23:59:59 white<br/>ปุ่ม Override เพิ่มนำเข้าข้อมูลจากไฟล์ whitelist.csv แล้วกดปุ่ม OK<br/>Override Download The 1/1 page Home page Last page Hext page End page 1 Skip<br/>Coverride Download The 1/1 page Home page Last page Next page End page 1 Skip</pre>                                                                                                    |
| 2<br>NW List<br>B/W List MOT<br>B/W List Mode<br>White List<br>Black List<br>Teop Nist                                                                                                  | องสรรรธ       2021/06/11       2021/07/11       00:00:00       23:59:59       white         ปุ่ม       Override       เพิ่มน้ำเข้าข้อมูลจากไฟล์ whitelist.csv แล้วกดปุ่ม       OK         Override       บิงหมิงส่านไป page       Mone page       Last page       Rome page       Skip         Override       Download       The 1/1 page       Mone page       Last page       End page       Skip         Composite       This PC + Local Disk (Di) + LPR + v & Search LPR       Search LPR       Composite v       New folder                                                                                                    |
| 2<br>TMM1<br>C<br>UW List<br>B/W List Monde<br>White List<br>Black List<br>Temp List                                                                                                    | องสรรร         2021/06/11         2021/07/11         00:00:00         23:59:59         white           ปุ่ม         Override         เพิ่มนำเข้าข้อมูลจากไฟล์ whitelist.csv แล้วกดปุ่ม         OK           Override         เพิ่มนำเข้าข้อมูลจากไฟล์ whitelist.csv แล้วกดปุ่ม         OK           Override         Download         The 1/1 page         None page         Last page         End page         Skip                                                                                                    |
| 2<br>TMD1<br>C<br>UW List<br>B/W List Mode<br>White List<br>Black List<br>Temp List                                                                                                    | Image: Second Second Secon                                     |
| 2<br>C<br>C<br>C<br>C<br>C<br>C<br>C<br>C<br>C<br>C<br>C<br>C<br>C                                                                                                    | Image: Second Provide 1       Image: Second Provide 1       Image: Second Provide 1       Image: Second Provide 1         ปุ่ม Override เพิ่มนำเข้าข้อมูลจากไฟล์ whitelist.csv แล้วกดปุ่ม OK         Image: Second Provide 1       Image: Second Provide 1         Image: Second Provide 1       Image: Second Provide 1       Image: Second Provide 1         Image: Second Provide 1       Image: Second Provide 1       Image: Second Provide 1         Image: Second Provide 1       Image: Second Provide 1       Image: Second Provide 1         Image: Second Provide 1       Image: Second Provide 1       Image: Second Provide 1         Image: Second Provide 1       Image: Second Provide 1       Image: Second Provide 1         Image: Second Provide 1       Image: Second Provide 1       Image: Second Provide 1         Image: Second Provide 1       Image: Second Provide 1       Image: Second Provide 1         Image: Second Provide 1       Image: Second Provide 1       Image: Second Provide 1         Image: Second Provide 1       Image: Second Provide 1       Image: Second Provide 1         Image: Second Provide 1       Image: Second Provide 1       Image: Second Provide 1         Image: Second Provide 1       Image: Second Provide 1       Image: Second Provide 1         Image: Second Provide 1       Image: Second Provide 1       Image: Second Provide 1         Image: Se                                                                                                    |
| 2<br>T M D<br>C<br>C<br>W List MoT<br>B/W List Mode<br>White List<br>Black List<br>Black List<br>Temp List                                                                              | <pre>best intervent intervent inte</pre> |
| 2<br>T M D<br>C<br>EVW List<br>B/W List MoT<br>B/W List Mode<br>White List<br>Black List<br>Temp List                                                                                   | Breasse       2021/06/11       2021/07/11       00:00:00       23:59:59       white         ปั่ม       Override       เพิ่มน้ำเข้าข้อมูลจากไฟล์ whitelist.csv แล้วกดปุ่ม       OK         Override       เพิ่มน้ำเข้าข้อมูลจากไฟล์ whitelist.csv แล้วกดปุ่ม       OK         Override       Image: Last page       Last page       Last page         Override       The 1/1 page       Home page       Last page       Last page         Organize       New folder       Image       Image       Image: LP, Start Date, End         Organize       New folder       Image: Start Time, Fnd       Time, Type, Note       Summe       LP, Start Date, End         Onebrive       Start       Start       Start       Start       Summe         Onebrive       Start       Start       Start       Summe       Start         Onebrive       Start       Start       Start       Start       Summe         Inspect       Image: Start       Start       Start       Summe       Start       Summe         Image: Start       Start       Start       Start       Summe       Summe       Summe       Summe       Summe       Summe       Summe       Summe       Summe       Summe       Summe       Summe                                                                                                    |
| 2<br>C<br>C<br>C<br>C<br>C<br>C<br>C<br>C<br>C<br>C<br>C<br>C<br>C                                                                                                    | Initial and the and and and and and and and and and and                                                                                                    |
| 2<br>C<br>C<br>C<br>C<br>C<br>C<br>C<br>C<br>C<br>C<br>C<br>C<br>C                                                                                                    | Initial Initial Initia                                     |
| 2<br>C<br>C<br>C<br>C<br>C<br>C<br>C<br>C<br>C<br>C<br>C<br>C<br>C                                                                                                    | Initial and the series         Initial and the series         Initial and the series           1         2021/06/11         2021/07/11         00:00:00         23:59:59         white           1         JU Override เพิ่มนำเข้าข้อมูลจากไฟล์ whitelist.csv แล้วกดปุ่ม OK           Override         Iwint the series         Iwint the series           0 open         Imit the series         Iwint the series           Organize         New folder         Imit the series         Imit the series           Imit the series         Name         LP, Start Date, End         Subsit           Organize         New folder         Imit the series         Imit the series         Subsit           Imit the series         Imit the series         Imit the series         Imit the series         Subsit           Imit the series         Imit the series         Imit the series         Imit the series         Subsit           Imit the series         Imit the series         Imit the series         Imit the series         Imit the series         Imit the series           Imit the series         Imit the series         Imit the series         Imit the series         Imit the series         Imit the series           Imit the series         Imit the series         Imit the series         Imit the series         Imit the series<                                                                                                    |
| 2<br>SWU List<br>B/W List MoT<br>B/W List Mode<br>White List<br>Back List<br>Temp List<br>B/W List OPS<br>Refresh<br>Plate<br>Total number of                                           | Image: Start Time, Type, Note         Image: Start Time, Type, Note         Image: Start Time, Type, No                                                                                                    |
| 2<br>SWU List<br>B/W List MoT<br>B/W List MoT<br>B/W List Mode<br>White List<br>Back List<br>Temp List<br>B/W List OPS<br>Befresh<br>Plate<br>Total number of<br>S/N                    | Image: Start Date, End       Start Date, End         Uperride       The 1/1 page         Nome page       Last page         Image: Start Date, End         Oregride       Name         Uperride       Name         Uperride       Search LPR         Organize *       New folder         Uperride       Start Time, Type, Note         Imerride       Name         UP, Start Date, End       Date, Start Time, End         Imerride       Name         Uperride       Name         Imerride       Name         Imerride       Name         Imerride       Start Time, Type, Note         Imerride       Start Time, Start Date, End                                                                                                    |
| 2<br>TOP:<br>SW List MoT<br>B/W List Mode<br>White List<br>Blw List Mode<br>White List<br>Blw List OFS<br>B/W List OFS<br>Refresh<br>Total number of<br>S/N<br>1                        | Beesses       2021/06/11       2021/07/11       00:00:00       23:59:59       white         ปุ่ม       Override       เพิ่มน้ำเข้าข้อมูลจากไฟล์ whitelist.csv แล้วกดปุ่ม       OK         Override       เพิ่มน้ำเข้าข้อมูลจากไฟล์ whitelist.csv แล้วกดปุ่ม       OK         Override       Image: Image: Image                                                                                                    |
| 2<br>TOP:<br>W List Mot<br>B/W List Mode<br>White List Mode<br>White List Black List<br>Black List<br>Temp List<br>B/W List OPS<br>Refresh<br>Plate<br>Total number of<br>S/N<br>1<br>2 | Beesses       2021/06/11       2021/07/11       00:00:00       23:59:59       white         ปั่ม       Override       เพิ่มน้ำเข้าข้อมูลจากไฟล์ whitelist.csv แล้วกดปุ่ม OK         Override       Iwint       Ite 1/1 page       Home page Last page       End page 1       Skip         Override       The 1/1 page       Home page Last page       End page 1       Skip         Override       The 1/1 page       Home page Last page       End page 1       Skip         Organize       New folder       Image: Start Time, End Date, Start Time, End Date, Start Time, End Date, Start Time, End Date, Start Time, End Time, Type, Note 2       Skin       Skin         Organize       New folder       Image: Start Time, End Date, Start Time, End Date, Start Time, End Time, Type, Note 2       Skin       Skin         Objects       Image: Start Time, End Time, Time, Start Time, End Time, Type, Note 2       Skin       Skin       Skin         Downloads       Image: Start Time, End Time, Time, End Time, Type, Note 2       Skin       Skin       Skin       Skin         Downloads       Image: Start Time, End Time, Time, End Time, Time                                                                                                    |
| 2<br>TOPI<br>C<br>D/W List MoT<br>B/W List Mode<br>White List<br>Black List<br>Temp List<br>B/W List OPS<br>Befresh<br>Plate<br>Total number of<br>S/N<br>1<br>2                        | שאיז איז איז איז איז איז איז איז איז איז                                                                                                    |
| 2<br>C C C C C C C C C C C C C C C C C C C                                                                                                     | שומות שותות שותוות שותות שותות שותות שותות שותות שותות שותות שותות ש                                       |
| 2<br>C I I I I I I I I I I I I I I I I I I I                                                                                                    | שווי שוויי       שוויי       שוויי       שוויי         שאפשה       2021/06/11       2021/07/11       00:00:00       23:59:59       white         שלא Override เพิ่มนำเข้าข้อมูลจากไฟล์ whitelist.csv แล้วกดขปุ่ม OK         Override เพิ่มนำเข้าข้อมูลจากไฟล์ whitelist.csv แล้วกดขปุ่ม OK         Override Image: The 1/1 page       Home page Last page Hext page End page 1       Skip         Override Image: New folder       Image: The 1/1 page       Search LPR       Image: The 1/2 page         Image: New folder       Image: The 1/2 page       Image: The 1/2 page       Image: The 1/2 page       Image: The 1/2 page         Open       Image: The 1/2 page       Image: The 1/2 page       Image: The 1/2 page       Image: The 1/2 page       Image: The 1/2 page         Image: The Image: The Image: T                                                                                                    |

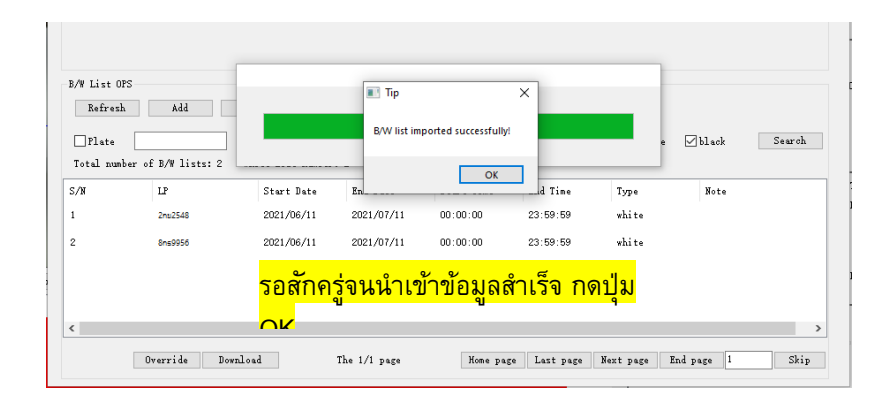

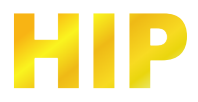

## ตั้งค่าเปลี่ยนแปลง IP Address ของกล้อง LPR

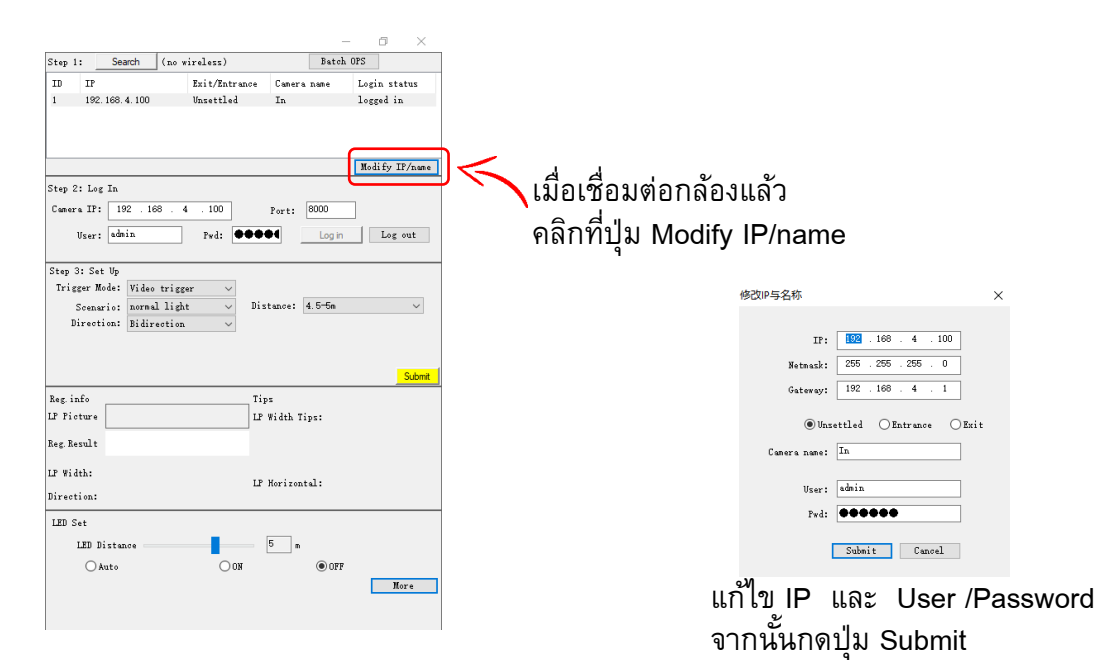

#### คืนค่าโรงงานกล้อง LPR

| Step 1:                                                                                                    | Search                                      | (no wi                | reless)                                                            |                                                                       | Batch          | OPS              |                                                  |             |
|----------------------------------------------------------------------------------------------------|---------------------------------------------|-----------------------|--------------------------------------------------------------------|-----------------------------------------------------------------------|----------------|------------------|--------------------------------------------------|-------------|
| ID IP                                                                                                    |                                             |                       | Exit/Entrance                                                      | Camera                                                                | name           | Log              | in stat                                          | us          |
| 1 192                                                                                                    | . 168. 4. 10                                | 0                     | Entrance                                                           | In                                                                    |                | log              | ged in                                           |             |
| Step 2: Log<br>Camera IP:<br>User:<br>Step 3: Se<br>Trigger M                                                  | ; In<br>192 .<br>admin<br>t Up<br>Lode: Vid | 168 . 4               | . 100<br>Fwd:                                                      | Port:                                                                 | 8000<br>Log in | Mo               | lify IP,<br>Log ov                               | /name       |
|                                                                                                    |                                             | eo 11185e             | · ~                                                                |                                                                       |                |                  |                                                  | _           |
| Scena<br>Direct                                                                                                | rio: nor<br>ion: Bid                        | mal light             | r v<br>v Dis                                                       | stance: 🤇                                                             | (3.5m          |                  | s                                                | .∽          |
| Scena<br>Direct<br>Reg. info                                                                                   | rio: nor<br>ion: Bid                        | mal light             | r v<br>v Dis                                                       | stance:                                                               | (3.5m          |                  |                                                  | ~           |
| Scens<br>Direct<br>Reg. info<br>LP Picture                                                                     | rio: nor<br>ion: Bid                        | mal light             | r v<br>Dis                                                         | stance: o                                                             | (3.5m          | B/               | S                                                | ~           |
| Scens<br>Direct<br>Reg. info<br>LP Picture<br>Reg. Result                                                      | rio: nor<br>ion: Bid                        | mal light             |                                                                    | stance: <<br>ps<br>gorithm<br>fetwork                                 | (3.5m          | В/<br>Екро       | <br>W List<br>rt Pare                            |             |
| Scena<br>Direct<br>Reg. info<br>LP Pioture<br>Reg. Result<br>LP Width:                                         | rio: nor<br>iion: Bid                       | mal light<br>irection | Dis                                                                | stance:<br>os<br>gorithm<br>letwork<br>ntenance                       | (3.5m          | B/<br>Expo<br>Us | <br>W List<br>rt Pars<br>er MGT                  | w<br>iubmit |
| Scens<br>Direct<br>Reg. info<br>LP Picture<br>Reg. Result<br>LP Width:<br>Direction:                           | rio: nor<br>iion: Bid                       | mal light<br>irection | Dis                                                                | stance: s<br>ps<br>gorithm<br>ietwork<br>ntenance<br>ieo Param        | (3.5m          | B/<br>Empo<br>Us | S<br>W List<br>art Pars<br>ar MGT<br>Local       |             |
| Scena<br>Direct<br>Reg. info<br>LF Ficture<br>Reg. Result<br>LF Width:<br>Direction:<br>LED Set                | rio: nor<br>ion: Bid                        | mal light<br>irection | Dis<br>Dis<br>Dis<br>Dis<br>Dis<br>Dis<br>Dis<br>Dis<br>Dis<br>Dis | stance: c<br>gorithm<br>letwork<br>ntenance<br>leo Param<br>ure Param | (3.5m)         | B/<br>Expo<br>Us | W List<br>rt Pare<br>er MGT<br>Local             | iubmit      |
| Scens<br>Direct<br>Reg.info<br>LP Picture<br>Reg.Result<br>LF Width:<br>Direction:<br>LED Set<br>LED I         | rio: nor<br>ion: Bid                        | mal light             | Ti<br>Al<br>Mai<br>Piot<br>Per                                     | stance:                                                               | (3.5m)         | B/<br>Expc<br>Us | <u>S</u><br>W List<br>rt Pars<br>er MGT<br>Local | iubmit      |
| Scena<br>Direct<br>Reg. info<br>LF Picture<br>Reg. Result<br>LF Width:<br>Direction:<br>LED Set<br>LED I<br>() | rio: nor<br>ion: Bid                        | al light<br>irection  | Di:                                                                | stance:                                                               | (3, 5m         | B/<br>Expo<br>Us | W List<br>rt Pars<br>er MGT<br>Local             | iubmit      |

## เชื่อมต่อกล้องแล้วกดปุ่ม More จากนั้นกดปุ่ม Maintenance

| Mainter | nance   |                                                           |                                                             |                                                                             |                  | × |
|---------|---------|-----------------------------------------------------------|-------------------------------------------------------------|-----------------------------------------------------------------------------|------------------|---|
| υ       | Jpgrade | Device Info                                               | Factory Reset                                               |                                                                             |                  |   |
|         |         | Fully restor<br>ip will reco<br>Part of the<br>password ) | red factory setti<br>over to 192.168.51<br>factory settings | ugs (all settings are restored,<br>5.100)<br>(except network info, username | Submit<br>Submit |   |
|         |         |                                                           |                                                             |                                                                             |                  |   |
|         |         |                                                           |                                                             |                                                                             |                  |   |
|         |         |                                                           |                                                             |                                                                             |                  |   |

ไปที่ Factory Reset

- Fully restored คืนค่าการตั้งค่าทั้งหมด และคืนค่า IP เริ่มต้น Part of The Factory คืนค่าการตั้งค่า และยังคงค่า IP ไว้อยู่ •
- •

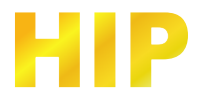

## ตั้งค่าเชื่อมต่อจอแสดงผล LED Display

## ไปที่ More > Peripheral

|                 | wa fare w to a  | Periphe | eral     |           |              |       |                    |                           |          |           |          |             |                                       | ×      |
|-----------------|-----------------|---------|----------|-----------|--------------|-------|--------------------|---------------------------|----------|-----------|----------|-------------|---------------------------------------|--------|
| Algorithm       | B/W List        |         | 10       | RS485/Ser | ial SD Ca    | ard   | LED                | Master-Slave              | Volume C | ontro     |          |             |                                       |        |
| Network         | Export Param    |         | na       |           |              |       |                    |                           |          | B.8.405.0 |          |             |                                       |        |
| Maintenance     | User MGT        |         | K2482-1- | 🔽 Enable  |              |       |                    |                           |          | KS485-2   | 🛃 Enable |             |                                       |        |
| Video Param     | Local           |         |          | (         | Port mode:   | LED : | screen contro      | əl -                      | ~        |           |          | Port mode:  | LED screen control                    | $\sim$ |
| Picture Paran   | Display Config  |         |          | (         | Baud Rate:   | 1920  | 0                  |                           | ~        |           |          | Baud Rate:  | 19200                                 | $\sim$ |
| Pariphoral      | Offling Charge  |         |          |           | Data Bits:   | 8     |                    |                           | ~        |           |          | Data Bits:  | 8                                     |        |
| 1 er i piter ar | offiffie charge |         |          |           | Check Bit:   | Null  |                    |                           | ~        |           |          | Check Bit:  | Null                                  | $\sim$ |
| Print Log       |                 |         |          |           | Stop Bit:    | 1     |                    |                           | ~        |           |          | Stop Bit:   | 1                                     | $\sim$ |
| OFF             | More            |         |          | Retr      | ansmissions: | 0     | ✓ (0-3,<br>retrail | 0 means no<br>nsmissions) |          |           | Retra    | nsmissions: | 0 (0-3,0 means no<br>retransmissions) |        |
|                 |                 |         |          |           |              |       | (                  | Submit                    | Cance    | 1         | Reset    |             |                                       |        |

ตั้งค่าเปิด การใช้งาน Enable ตามช่องเชื่อมต่อ และตั้งค่า Port mode / Baud Rate 19200

# ไปที่ More > Display Config

| Algorithm     | B/W List       | Display Config<br>LED Display Config                                                                                                    |
|---------------|----------------|----------------------------------------------------------------------------------------------------|
| Network       | Export Param   | BigBurg proceed.         BigBurg proceed.         BigBurg proced.         BigBurg proceed. </th                                                                                                    |
| Maintenance   | User MGT       |                                                                                                    |
| Video Param   | Local          | D directive configuration<br>O Entrunce O Exit                                                                                                    |
| Picture Param | Display Config | The this is a true of the second second seco |
| Peripheral    | Offline Charge | The drd line     Time     Pree parking     Outstailed     downow     Screen display color     red       The 4th line     Time     Pree parking     Outstailed     meet/downow     Screen display color     green                                                                                                    |
| Print Log     |                | Chicace busy The ist line                                                                                                    |
| ◯ OFF         | More           | The Grd line Vehicle TypeLP Remaining days of neathly rent Customized Temporary car red Monthly car red                                                                                                    |
|               |                | The 4th line Weblick Type [LP   Remaining days of nonthly rent [Outcaized measeNemedaene Temporary car (Freen V Nonthly car (Freen V Nonthly car (Freen V No |

Display protocol : 19 หรือ 35 Display Mode : Offline enable

Entrance free คือข้อความ Standby

Entrance Busy เมื่อกล้องอ่านป้ายทะเบียน

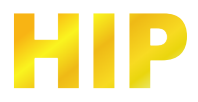

## การเชื่อมต่อ กล้องอ่านป้ายทะเบียน แบบ Standalone

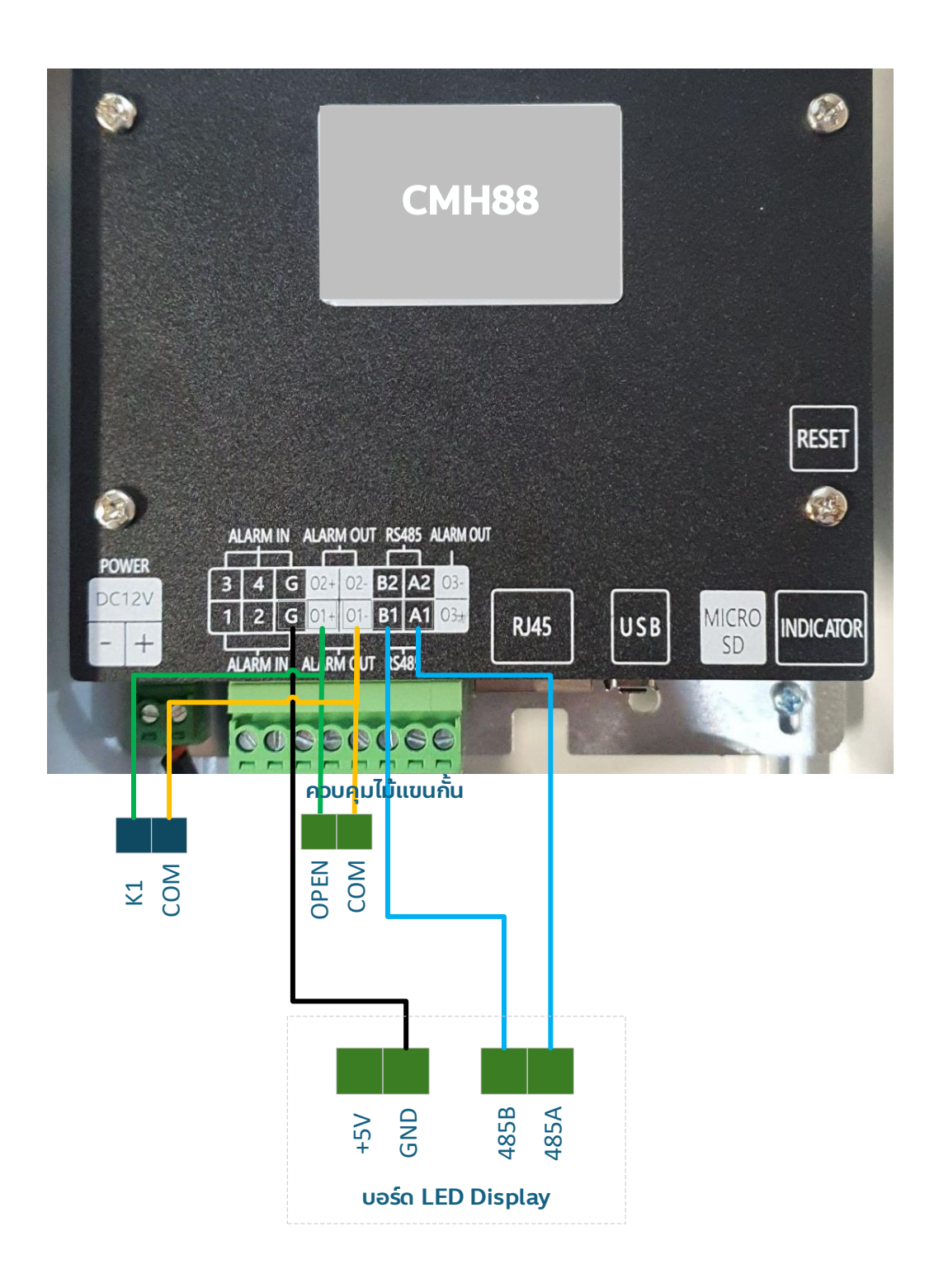